## Title: Using PeerReview in PS360 2.5

October 30, 2015

## A. Performing Peer Review During Attending Reporting or Editing

When an attending radiologist is dictating examinations, they can peer review comparisons. This workflow also works if you edit and sign reports in PS360 that have been dictated and "prelimed" by residents or fellows. On the PS360 Client, after opening an exam for dictation, select Prior Reports tab (purple box) (this can be pinned to the reporting screen using the thumbtack in the left upper corner), Radiologist has a button "Peer Review" (red box).

| PowerScribe 360   Reporting                                                                                                    |                                                                                                    |                                                                                                    |                                                                                                    |
|----------------------------------------------------------------------------------------------------|----------------------------------------------------------------------------------------------------|----------------------------------------------------------------------------------------------------|----------------------------------------------------------------------------------------------------|
| Eile Edit View Insert                                                                                                    | Format Iools S                                                                                                    | peech Help                                                                                                    |                                                                                                    |
| G Close D Wet Read                                                                                                    | aft Correct                                                                                                    | Reject Approve V No                                                                                                    | mail Discard 🐠 🖓 🔍 🖓 🕲 🖉 🗠 👘 🖓 🖓 🖂 💷 💷 PACS -                                                                   |
| AntaTest and B                                                                                                    | D C T L                                                                                                    |                                                                                                    | The second second second second second second second second second second second second second second second se |
| Matoriet ·                                                                                                    | 16 X Q 170                                                                                                    |                                                                                                    | in the girl Content girl of the first the first                                                                 |
| g properties                                                                                                    | Report - ZZ                                                                                                    | TESTA, PATIENT NO                                                                                                    | TMYNAME - 9330233                                                                                               |
| Fields (10)                                                                                                    | EXAMINA                                                                                                    | TION:                                                                                                    | â                                                                                                    |
| Hoter                                                                                                    | CT HEAD                                                                                                    | WO CONTJ                                                                                                    | 11 (I) (I) (I) (I) (I) (I) (I) (I) (I) (I)                                                                      |
| invites .                                                                                                    | -                                                                                                    |                                                                                                    |                                                                                                    |
| Attachments                                                                                                    | CLINICAL                                                                                                    | INDICATION:                                                                                                    |                                                                                                    |
|                                                                                                    | TEST                                                                                                    |                                                                                                    |                                                                                                    |
|                                                                                                    | - I                                                                                                    |                                                                                                    |                                                                                                    |
| nor Reports                                                                                                    |                                                                                                    |                                                                                                    |                                                                                                    |
| 🖓 📍 Exam Date Proce                                                                                                    | dure Attending                                                                                                    | Signed                                                                                                    | Report Copy No Change Report No Change Statement                                                                |
| 9/8/2014 10 CTA                                                                                                    | CHEST                                                                                                    | 9/24/2014 1                                                                                                    |                                                                                                    |
| 9/8/2014 10 NM 8                                                                                                    | EAD P                                                                                                    | 9/24/2014 1                                                                                                    | Peer Re                                                                                                    |
| 6/10/2014 1. CT H                                                                                                    | EAD W.                                                                                                    | 6/11/2014 1                                                                                                    | this is a test addendum by                                                                                      |
| 6/10/2014 1. CT H                                                                                                    | EAD W                                                                                                    | 6/11/2014 1                                                                                                    |                                                                                                    |
| 7/18/2014 2 XR A                                                                                                    | NKLE 2                                                                                                    | 7/18/2014 2                                                                                                    |                                                                                                    |
| 9/8/2014 10 MRI                                                                                                    | BRAIN                                                                                                    | 9/24/2014 1                                                                                                    | Addended on 9/24/2014 12:36:00 PM by ; Signed                                                                   |
| 9/8/2014 10 XR C                                                                                                    | HEST 2                                                                                                    | 9/8/2014 11                                                                                                    | on 9/24/2014 12:40:00 PM by                                                                                     |
| 11/19/2014 MRI I                                                                                                    | SRAIN                                                                                                    | 12/12/2014                                                                                                    |                                                                                                    |
|                                                                                                    |                                                                                                    | 197                                                                                                    | CTA OF THE AORTA                                                                                                |
|                                                                                                    |                                                                                                    |                                                                                                    |                                                                                                    |
|                                                                                                    |                                                                                                    |                                                                                                    | FINAL REPORT                                                                                                    |
|                                                                                                    |                                                                                                    |                                                                                                    |                                                                                                    |
|                                                                                                    |                                                                                                    |                                                                                                    | INDICATION:                                                                                                    |
|                                                                                                    |                                                                                                    |                                                                                                    | THIS IS A TEST                                                                                                  |
|                                                                                                    |                                                                                                    |                                                                                                    |                                                                                                    |
|                                                                                                    |                                                                                                    |                                                                                                    | <u>k</u>                                                                                                    |
| A REAL PROPERTY AND A REAL PROPERTY AND A REAL                                                                                                    | NAME OF COMPANY                                                                                                    |                                                                                                    |                                                                                                    |
| Auto ueborra                                                                                                    |                                                                                                    |                                                                                                    | annasierandis industria in                                                                                      |
|                                                                                                    | Drafts: 2                                                                                                    | Attend                                                                                                    | ling: Unassigned 9 Disconnected                                                                                 |
| PowerScribe 201 Reporting                                                                                                    | Drafts: 2                                                                                                    | Attend                                                                                                    | ling: Unassigned                                                                                                |
| PowerScribe 360   Reporting                                                                                                    | Drafts: 2                                                                                                    | Atten:                                                                                                    | ling: Unassigned 9 Disconnected                                                                                 |
| PowerScribe 360   Reporting                                                                                                    | Drafts: 2                                                                                                    | Attens                                                                                                    | ling Unassigned                                                                                                 |
| PowerScribe 360   Reporting<br>Gle Edit View Insert F<br>Colose Wet Read Monthly Dra                                                                                                    | Drafts: 2<br>ormat Iools Sp<br>ft @Correct @R                                                                                                    | Attens<br>eech Help<br>eject ⊘Approve √ Norm                                                                                                    | ing Unassigned 9 Disconnected                                                                                   |
| PowerScribe 360   Reporting<br>Jie Edit Yiew Insert F<br>Ca Close Q Wet Read A Da<br>AutoTent -                                                                                                    | Drafts: 2<br>ormat Iools Sp<br>ft Correct (2) R<br>B I II   Ave                                                                                                    | Attend<br>eech Help<br>eject ⊘Approve √ Norm                                                                                                    | ing Unassigned 기 Disconnected                                                                                   |
| Properties                                                                                                    | Drafts: 2<br>ormat Iools Sp<br>ft Correct @ R<br>B I II Are<br>Report 7/11                                                                                                    | Attend<br>eech Help<br>eject ②Approve ✓ Norr<br>Q, 💽 🗑 🖷 1 🗄<br>ESTA, PATHENTENOT                                                                                                    | ing Unassigned 7 Disconnected                                                                                   |
| PowerScribe 360   Reporting<br>Ref Edit View Insert F<br>Close WetRead Data<br>Properties<br>Properties<br>Prope     | Drafts 2<br>ormat Iools Sp<br>ft Correct @ R<br>Report ZZI<br>EXAMINAT                                                                                                    | Attend<br>eech Help<br>eject @Approve V Norm<br>A PATIENT NOTI<br>TON:                                                                                                    | ing Unassigned 9 Disconnected                                                                                   |
| PowerScribe 360   Reporting<br>[ine _ Lift _ Yiew _ Insert _ F<br>Close _ WetRead _ Sing<br>AutoTest                                                                                                    | Drafts 2<br>Drafts 2<br>Dra | Attend<br>eech Help<br>oject @Approve ~ Norm<br>SA == =   =<br>ISTA PATIENT NOT<br>TON:<br>NO CONT                                                                                                    | ing Unassigned 9 Disconnected                                                                                   |
| ProverScribe 360   Reporting<br>Ele Edit View Insert F<br>Close Wet Read Con<br>AutoTet *                                                                                                    | Drafts: 2<br>ormat Iools Sp<br>ft Correct % R<br>B I II As<br>Report 7221<br>EXAMINAT<br>CT HEAD V                                                                                                    | Attend<br>ecch Help<br>gjett @Approve & Norr<br>A TE = 1 12<br>ESTA, PATIENT NOT<br>TON:<br>NO CONT                                                                                                    | ing Unassigned 7 Disconnected                                                                                   |
| Proversion 200   Reporting<br>FlowerScribe 200   Reporting<br>FlowerScribe 200   Reporting<br>FlowerScribe 200   Reporting<br>Close   Wet Read 20 Pr<br>AutoTest -<br>Properties<br>Properties<br>Rotes<br>AutoLose   Wet Read 20 Pr<br>Properties                                                                                                    | Drafts 2<br>orgat Jools Spo<br>t Correct R<br>B Z II An<br>Report ZZI<br>EXAMINAT<br>CT HEAD V<br>CI INICAL                                                                                                    | Attend<br>ecch Help<br>tjett @Approve V Nom<br>Attend<br>Attend<br>Atten | ing Unassigned 9 Disconnected                                                                                   |
| PowerScribe 360   Reporting<br>[se _ Lift View   Josef F<br>Core WetRead Store<br>AutoTest -<br>Properties<br>Friedds (10)<br>Notes<br>Attachments                                                                                                    | Drafts 2<br>ormst Jools Sp<br>ft Occrrect OR<br>B Z II Arr<br>Report ZZT<br>CTHEAD V<br>CLINICAL I<br>TECT                                                                                                    | Attend<br>eech Help<br>nject @Approve 	Nem<br>A I I I I I<br>ESTA, PATIENT NOTI<br>TON:<br>VO CONT]<br>INDICATION:                                                                                                    | Ing Unassigned 7 Disconnected                                                                                   |
| PowerScribe 360   Reporting<br>Gle Edit View Insert F<br>Close Wet Read Concern<br>Properties<br>Friekls (10)<br>Rotes<br>Attachments                                                                                                    | Drafts 2<br>orgat Loois Spe<br>t Correct Report 221<br>EXAMINAT<br>CT HEAD V<br>CLINICAL I<br>(TEST)                                                                                                    | Attend<br>ecch Help<br>giet Approve Norr<br>R E E I E<br>TON:<br>VO CONT<br>NDICATION:                                                                                                    | ing Unassigned 9 Disconnected                                                                                   |
| PowerScriber<br>PowerScriber<br>Po                                               | Drafts 2<br>orgat Jools Sp<br>t Correct SR<br>B Z J Are<br>Report ZZI<br>EXAMINAT<br>CT HEAD V<br>CLINICAL I<br>TEST]                                                                                                    | Attend<br>ecch Help<br>nject @Approve Norn<br>Attend<br>Attend<br>Attend<br>Attend<br>Nor<br>INDICATION:                                                                                                    | ing Unassigned 9 Disconnected                                                                                   |
| PowerScribe 360   Reporting<br>[se _ fdit _ View _ Insert F<br>Cose _ Wet Read _ Son<br>AutoText<br>Properties<br>1 Fields (10)<br>1 Notes<br>1 Attachments<br>1 Fields 2 Notes                                                                                                    | Drafts 2<br>ormat Lools Sp<br>t Correct R Report ZZI<br>EXAMINAT<br>CT HEAD V<br>CLINICAL I<br>TEST                                                                                                    | Attend<br>eech Help<br>nject ②Approve ◇Norn<br>A IIIIIIIIIIIIIIIIIIIIIIIIIIIIIIIIIIII                                                                                                    | Ing Unassigned 7 Disconnected                                                                                   |
| Proversion 200 [Reporting<br>The State 200 [Reporting<br>The State 200 [Reporting] Reporting<br>The State 200 [Reporting<br>The State 200 [Repo                                                                                                    | Drafts 2<br>ormst Iools 3p<br>t Correct 9 R<br>B Z B An<br>EXAMINAT<br>CT HEAD V<br>CLINICAL I<br>TEST]                                                                                                    | Attend<br>ecch Help<br>rjest @Approve 	Norm<br>R. I = = I =<br>ESTA, PATHENT NOT<br>TON:<br>VO CONT]<br>INDICATION:<br>Signed                                                                                                    | Ing: Unassigned 9 Disconnected                                                                                  |
| PowerScribe 360   Reporting<br>Se Edit View Insert F<br>Close   WetRead 2017<br>AutoTest - 2017<br>Properties<br>Frieds (10)<br>Notes<br>Attachments<br>Sor Reports<br>V ? Exam Date Proce<br>2/2/2014 10. CTAC                                                                                                    | Drafts 2<br>ormst I cols Sp<br>ft D correct D R<br>R Z U As<br>Report ZZI<br>EXAMINAT<br>CT HEAD V<br>CLINICAL I<br>(TEST)<br>Are Atending<br>HST.                                                                                                    | Attend<br>ecch Help<br>sject @Approve V Nom<br>R I I I I I<br>ESTA, PATIENT NOT<br>TON:<br>VO CONT<br>NDICATION:<br>Spred<br>Spred<br>Spred                                                                                                    | Ing Unassigned 9 Disconnected                                                                                   |
| PowerScriber<br>PowerScriber<br>PowerScriber<br>PowerScriber<br>PowerScriber<br>PowerScriber<br>PowerScriber<br>PowerScriber<br>AutoText -<br>Properties<br>Properties<br>Pr | Drafts 2 Drafts 2 Dra                                                                                                    | Attend<br>ecch Help<br>riget @Approve ~ Norn<br>A I I I I I I I<br>ESTA, PATIENT NOTI<br>TON:<br>VO CONT]<br>NDICATION:<br>9/24/2014 1<br>9/24/2014 1                                                                                                    | Ing Unassigned Disconnected                                                                                     |
| PowerSchlessen PowerSchlessen Power                                                                                                    | Drafts 2 Orants 1 Jools Sp t Correct PR B Z U Report CT HEAD CT HEAD CLINICAL I TEST                                                                                                    | Attend<br>ecch Help<br>rijest @Approve 	Nom<br>A, I = I =<br>ESTA, PATIENT NOT<br>TON:<br>VO CONT]<br>INDICATION:<br>Signed<br>9/24/2014 1.<br>6/11/2014 1.<br>6/11/2014 1.                                                                                                    | Ing Unassigned 9 Disconnected                                                                                   |
| Powerścibe 360   Reporting           File [dit Xiew ]nsert F           Close [ Wet Read ] Dra           AutoTest -           Properties           Intels (10)           Notes           Attachments           Yer Pepots           Yer Powersch (10)           Intels (10)           Intels           Yer Pepots           Yer Powersch (10)           Intels (10)           Intels (10)                                                                                                    | Drafts 2 Drafts 2 ormst Lools Sp ft D correct D R B Z II Ass Report ZZI EXAMINAT CT HEAD V CLINICAL I TEST MEST MEST MEST AD P AD W                                                                                                    | Attend<br>ecch Help<br>sject ② Approve ✓ Norn<br>State STA, PATIENT NOT<br>TON:<br>VO CONT]<br>NDICATION:<br>Syd42014 1.<br>Syd42014 1.<br>Syd42014 1.<br>Syd42014 1.<br>Syd42014 1.<br>Syd42014 1.<br>Syd42014 1.                                                                                                    | Ing Unassigned 9 Disconnected                                                                                   |
| Proversion 2001 Reporting     Forewards and a state of the second state of the second state of the se                                                                                                    | Drafts 2 Orget Loois Sp t Correct D R Correct D R CT HEAD V CLINICAL I CLINICAL I CLINICAL S ADP. NRS ADP. ADW. ADW. ADW.                                                                                                    | Attend<br>ecch Help<br>rjett @Approve 	Norm<br>TON:<br>VO CONT]<br>NDICATION:<br>Spred<br>9/24/2014 1.<br>9/24/2014 1.<br>6/11/2014 1.<br>6/11/2014 1.<br>6/11/2014 1.<br>6/11/2014 1.<br>6/11/2014 1.<br>6/11/2014 1.                                                                                                    | Ing Unassigned                                                                                                  |
| Proversion based of the provention of the provention of the prove                                                                                                    | Drafts 2 Ormst Iools Sp ft Decreat 0 R Report ZZI EXAMINAT CT HEAD V CLINICAL 1 TEST] Are Atended MESS. AD P. AD W. AD W. AD W. AD W. AN W. EXAMINATION                                                                                                    | Attend<br>ecch Help<br>rijett ② Approve ✓ Norn<br>A, E = = = 1 =<br>ESTA, PATIENT NOT<br>TON:<br>VO CONT]<br>INDICATION:<br>Signed<br>9/24/2014 1.<br>6/11/2014 1.<br>6/11/2014 1.<br>6/11/2014 1.<br>7/18/2014 2.<br>9/24/2014 1.                                                                                                    | Ing Unassigned                                                                                                  |
| PowerScribe 360   Reporting           PowerScribe 360   Reporting           Cle Edit View Insert F           Close         Wet Read           AutoTest *           Properties           Inotes           AttaChments           Ver Reports           Ver Reports <td< td=""><td>brafts 2 Drafts 2 ormst Lools Sp ft Connect D R B Z II An Report ZZI EXAMINAT CT HEAD V CLINICAL I TEST kere Attending HEST NE S AD P AD W KLE 2 RAN EST 2</td><td>Attend<br/>ecch Help<br/>nject ② Approve ✓ Norn<br/>A I III III IIII IIIIIIIIIIIIIIIIIIIII</td><td>Ing Unassigned</td></td<>                                                                                                    | brafts 2 Drafts 2 ormst Lools Sp ft Connect D R B Z II An Report ZZI EXAMINAT CT HEAD V CLINICAL I TEST kere Attending HEST NE S AD P AD W KLE 2 RAN EST 2                                                                                                    | Attend<br>ecch Help<br>nject ② Approve ✓ Norn<br>A I III III IIII IIIIIIIIIIIIIIIIIIIII                                                                                                    | Ing Unassigned                                                                                                  |
| Proversionale 300   Reporting         Flowersionale 300   Reporting           Flowersionale 300   Reporting         Flowersionale 300   Reporting           Global Line         Wet Read         Drawing           Properties         Properties         Properties           Properties         Attachments         Attachments           Vier Reports         9/8/2014 10.         THE 6/10/2014 10.           Vier Reports         9/8/2014 10.         THE 6/10/2014 10.           Static Distance         9/8/2014 10.         MHE 6/10/2014 10.           Static Distance         9/8/2014 10.         MHE 6/10/2014 10.           Static Distance         9/8/2014 10.         MHE 9/8/2014 10.                                                                                                    | Drafts 2 Ormst I Jools Sp t Correct PR B Z U Are Report ZZI CT HEAD V CLINICAL I TEST Are Atendeg HEST AD W. AD W. AD W. AD W. EST 2. RAN. EST 2. RAN.                                                                                                    | Attend<br>ecch Help<br>riget @Approve Norm<br>A                                                                                                    | Ing Unassigned 9 Disconnected                                                                                   |
| Proveršanite 300   Reporting           File         Edit View Insert           File         Edit View Insert           Close         Wet Read           AutoTest         Image: Second Second                                                                                                    | Drafts 2 Ormat Lools Sp ft Dearnest PR Report ZZI EXAMINAT CT HEAD V CLINICAL I TEST ADP. ADP. ADP. ADV. RLE2. RAN. EST2.                                                                                                    | Attend<br>ecch Help<br>right @Approve Noon<br>R ESTA, PATIENT NOT<br>TON:<br>VO CONT<br>NDICATION:<br>Signad<br>Signad     | Ing Unassigned 9 Disconnected                                                                                   |
| Proveršanika         Proveršanika         Proveršanika           Poweršanika         260 [Reporting]           Elefit         Vjew [Insert]         P           Close         Wet Read         20 ra           AutoTest -         20 ra         20 ra           Properties         21 riedds (10)         Notes           Notes         3/8/2014 10.         Properties           V I Exam Date         Procest           V I Exam Date         Procest           V I Exam Date         Procest           9/8/2014 10.         NM B           6/10/2014 3.         CT He           9/8/2014 10.         NM B           9/8/2014 10.         NM B           9/8/2014 10.         NM B           9/8/2014 10.         NM B           9/8/2014 10.         NM B           9/8/2014 10.         NM B                                                                                                    | Drafts 2 Orget Loois Sp t Correct D R Correct D R Report ZI II An CT HEAD V CLINICAL I CLINICAL I CLINICAL ST REST. REST. RES.                                                                                                    | Attend<br>ecch Help<br>rjest @Approve 	Norm<br>ESTA, PATLENT NOT<br>TON:<br>VO CONT]<br>NDICATION:<br>Spred<br>9/24/2014 1.<br>9/24/2014 1.<br>9/24/2014 1.<br>9/24/2014 1.<br>9/24/2014 1.<br>9/24/2014 1.<br>9/24/2014 1.<br>9/24/2014 1.<br>9/24/2014 1.<br>9/24/2014 1.<br>12/12/2014 1.<br>12/12/2014 1.                                                                                                    | Ing Unassigned 9 Disconnected                                                                                   |
| Proversion basic         Proversion basic         Proversion basic         Proversion basic           Proversion basic         Wet Read         Dara           Close         Wet Read         Dara           Properties         Properties         Properties           Problem         Attachments           More Reports         9/8/2014 10.         Trick           V*         Fleam Date         Proces           9/8/2014 10.         Nate         9/8/2014 10.           V*         Fleam Date         Proces           9/8/2014 10.         Nate         9/8/2014 10.           9/8/2014 10.         Nate         9/8/2014 10.           9/8/2014 10.         Nate         9/8/2014 10.           9/8/2014 10.         Nate         9/8/2014 10.           9/8/2014 10.         Nate         9/8/2014 10.           9/8/2014 10.         Nate         9/8/2014 10.                                                                                                    | Drafts 2 Orants 1 Jools Sp t Correct PR Report ZII CT HEAD V CLINICAL 1 TEST ADV AD W AD W EST A ADV EST A ADV EST A                                                                                                    | Attend<br>ecch Help<br>right @Approve Nam<br>A E E I E<br>ESTA, PATIENT NOT<br>TON:<br>VO CONT<br>NDICATION:<br>Signed<br>9/24/2014 1.<br>6/11/2014 1.<br>6/11/2014                                                                                                    | Ing Unassigned 9 Disconnected                                                                                   |
| Proversionalise         Provensionalise           Se Edit View Insert         Si           Close         Wet Read         Dire           AutoText -         View         Proventies           Properties         Fields (10)         Notes           Attachments         Attachments           V         Y         Exam Date           Sr0/2014 10.         CTAQ         Sr0/2014 10.           V         Y         Exam Date           Sr0/2014 10.         NM B         Sr0/2014 10.           Sr0/2014 10.         CT Hegotta         CT Hegotta           V         Y         Exam Date           Sr0/2014 10.         NM B         Sr0/2014 10.           Sr0/2014 10.         NM B         Sr0/2014 10.           Sr0/2014 10.         NM B         Sr0/2014 10.           Sr0/2014 10.         NM B         Sr0/2014 10.           Sr0/2014 10.         NM B         Sr0/2014 10.           Sr0/2014 10.         NM B         Sr0/2014 10.                                                                                                    | Drafts 2 Drafts 2 Ormst Iools Sp ft Dearest PR B Z U As Report ZZI EXAMINAT CT HEAD V CLINICAL I TEST KEST KEST AD W AD P AD W KLE2 RAN EST 2 RAN                                                                                                    | Attend<br>ecch Help<br>sject ② Approve ✓ Norn<br>R                                                                                                    | Ing Unassigned 9 Disconnected                                                                                   |
| PowerSchuber      PowerSchuber      PowerSc                                                                                                    | Drafts 2 Ormst Iools Sp t Correct PR B Z II Arr Report ZZI CT HEAD V CLINICAL I CLINICAL I CLINICAL I CLINICAL I EXAMINAT AD W AD W AD W EST EST RAN                                                                                                    | Attend<br>ecch Help<br>riget @Approve Norm<br>A                                                                                                    | Ing Unassigned                                                                                                  |
| PowerScribe 300         Reporting           PowerScribe 300         Reporting           © Edit View Insert F         Draw           Close         Wet Read         Draw           Properties         Properties         Properties           Protocol         Attachments         Attachments           Nor Reports         St20214 10.         NM B           V         Exam Date         Proce           9/2/2014 10.         NM B         St20214 10.           St20214 10.         XM B         St20214 10.           St20214 10.         XM B         St20214 10.           St20214 10.         XM B         St20214 10.           St20214 10.         XM B         St20214 10.           St20214 10.         XM B         St20214 10.                                                                                                    | Drafts 2 Ormst Iools Sp ft Correct Report ZZI EXAMINAT CT HEAD V CLINICAL 1 TEST] Are Atended HEST AD W. AD W. AD W. EST 2.                                                                                                    | Attend<br>ecch Help<br>nject @Approve Nom<br>A E E Approve Nom<br>I E STA, PATIENT NOT<br>TON:<br>VO CONT]<br>INDICATION:<br>Signed<br>9/24/2014 1.<br>6/11/2014 1.<br>6/11/2014 1.<br>9/24/2014 1.<br>9/24/2014 1.<br>9/24/2014 1.<br>9/24/2014 1.<br>9/24/2014 1.<br>9/24/2014 1.<br>9/24/2014 1.<br>9/24/2014 1.<br>9/24/2014 1.<br>9/24/2014 1.<br>9/24/2014 1.                                                                                                    | Ing Unassigned 9 Disconnected                                                                                   |
| PowerScribe 300         Reporting           PowerScribe 300         Reporting           Close         Wet Read         Dirac           AutoTest =         Image: Strain Strain Str                                                                                                    | Drafts 2 Orgat I Jools Sp t Correct D R Correct D R CT HEAD V CLINICAL I CLINICAL I CLINICAL AD V CLINICAL AD V AD V AD V AD V EST 2 RANN                                                                                                    | Attend<br>ecch Helip<br>nject ② Approve ✓ Norn<br>R I III IIII IIIII<br>ESTA, PATIENT NOT<br>TON:<br>VO CONT]<br>NDICATION:<br>Syd42014 1.<br>Syd42014 1.                                                                                                    | Ing Unassigned 9 Disconnected                                                                                   |
| Proversion 200 Reporting     Edit View Insert     Cose     Edit View Insert     Cose     Vet Read 20 Dr     Cose     Vet Read 20 Dr     Properties     Properties     AutoTet =     Report     Report     Report     Procession     Vet Read 20 Dr     Procession     Procession     Processin     Procession                                                                                                    | Drafts 2 Ormst I Jools Sp t Correct PR B Z U Are Report ZZI CT HEAD V CLINICAL I CLINICAL I CLINICAL A DV ADV ADV ADV ADV EST 2 RAN EST 2                                                                                                    | Attend<br>ecch Help<br>riget @Approve Nam<br>A                                                                                                    | Ing Unassigned 9 Disconnected                                                                                   |
| PowerScribe 300         Reporting           PowerScribe 300         Reporting           Close         Wet Read         Draw           AutoText =         Image: Stress and Stress and St                                                                                                    | Drafts 2 Ormst I Jools Sp ft @Correct @R Report ZZI EXAMINAT EXAMINAT CT HEAD V CLINICAL I TEST] Axe Atending HEST AD P. AD W. AN EST 2 RAN. EST 2 AN AD W. AN AD W. AN AD W. AD W.                                                                                                    | Attend<br>ecch Help<br>right @Approve Nom<br>R ESTA, PATIENT NOT<br>TON:<br>VO CONT<br>INDICATION:<br>Signed<br>Signatorial<br>Signatorial                                                                                                    | Ing Unassigned 9 Disconnected                                                                                   |

Clicking "Peer Review" button launches the "Peer Review" dialog box. The radiologist chooses a score from 1 to 4. For 2, 3, 4, the radiologist should enter a comment, and check

the "clinically significant" box if appropriate (purple box). Clicking OK submits the peer review to the PS360 QA database..

| A prio     | r study of this patient has been loaded. Please review the report and indicate your rating below.            |   |
|------------|----------------------------------------------------------------------------------------------------|---|
| 1          | Concur with interpretation                                                                                   |   |
| © 2        | Discrepancy in interpretation / not ordinarily expected to be made (understandable miss)                     |   |
| 03         | Discrepancy in interpretation / should be made most of the time                                              |   |
| Comm       | : Discrepancy in interpretation / should be made almost every time - misinterpretation of findings<br>ients: |   |
|            | Kely o be clinically significant<br>Report Notes Attachments Priors (3)                                      | R |
| Order Data | Second test                                                                                                  |   |
| 100000     |                                                                                                    |   |

## B. Performing Peer Review During Report Signing (or after RIS signing).

If a radiologist reviews cases with a resident, and finalizes the reports later in RIS or PS360, a different workflow can be used. In the left Panel of PS360, the radiologist should select their own name, a time frame, and exam status (green boxes), and click "Browse". They can then select exams that they have finalized recently (or they are about to finalize), and select the prior reports (purple box). After selecting the prior that they have reviewed, the radiologist can then perform Peer Review (red box). The process is the same as in (A) above.

|                                                 | 0    | D+     | 4                      | Deadline          | Exam Date   | 1 Procedure              |                   | MBN - Dept Num Patient Name | Class        | Accession | Status |            |
|-------------------------------------------------|------|--------|------------------------|-------------------|-------------|--------------------------|-------------------|-----------------------------|--------------|-----------|--------|------------|
| I fam Cinela Assession                          |      | ~      | 1                      | -01.18            | 10/28/2015  | CT CARDIAC AND CTA COR   | ONARY             |                             | Emergency    |           | Final  |            |
| K for: Single Accession                         |      | ~      | 2                      | 02:17             | 10/28/2015  | CT IVP                   |                   |                             | Outpatient   |           | Final  |            |
| Search                                          |      | ~      | 3                      | 01:58             | 10/28/2015  | CT CHEST ABDOMEN AND     | PELVIS W CONTRAST |                             | Outpatient   |           | Final  |            |
|                                                 |      | ~      | 4                      | -02:54            | 10/28/2015  | CT CARDIAC MORPHOLOGY    | WO/W              |                             | . Outpatient |           | Final  |            |
| Reports 🔹                                       |      | ~      | ي 🚯                    | -05:32            | 10/28/2015  | MRI CARDIAC WITH VELOC   | TY WO CONTRAST    |                             | Outpatient   |           | Final  |            |
|                                                 |      | ~      | 6                      | -04:08            | 10/28/2015  | CT CARDIAC AND CTA COR   | DNARY             |                             | Outpatient   |           | Final  |            |
| Signing gueue (2)                               |      | ~      | 7                      | -04:43            | 10/28/2015  | MRI CARDIAC WITH AND W   | 0 CONTRAST        |                             | . Outpatient |           | Final  |            |
| Signed today                                    |      | ~      | 8                      | -22:00            | 10/27/2015  | CTA ABDOMEN AND PELVIS   | DELVIS MO AN CON  |                             | Outpatient   |           | Final  |            |
| Touched today                                   |      | 2      | 9 10                   | -13.26            | 10/27/2015  | CTA CHEST ABDOMEN AND    | PELVIS WO/W CON   |                             | Outpatient   |           | Final  |            |
| Drafts                                          |      | 21     | 10                     | -27.30            | 10/27/2015  | CTA CHEST WO /W CONTR.   | ST                |                             | Outpatient   |           | Final  |            |
| Annotated                                       |      | 2      | 12                     | -17:54            | 10/27/2015  | CTA CHEST ABDOMEN AND    | PELVIS WO/W CON   |                             | Outpatient   |           | Final  |            |
| Pending Correction                              |      | 2      | 13                     | -30.14            | 10/27/2015  | CTA CHEST ABDOMEN AND    | PELVIS WO/W CON   |                             | Outpatient   |           | Final  |            |
|                                                 |      | 1      | 14                     | 01:24             | 10/23/2015  | XR ANKLE 2 VIEWS RIGHT   |                   |                             | Emergency    |           | Final  |            |
| rklists 🌸                                       |      | ~      | 15                     | -4 days           | 10/23/2015  | MRI CARDIAC WITH VELOC   | TY WITH WO CONTR  |                             | Outpatient   |           | Final  |            |
|                                                 |      |        | 16                     | 00:51             | 10/23/2015  | CT IVP                   |                   |                             | Outpatient   |           | Final  |            |
| Hot Worklist (897)                              |      | ~      | 17                     | 00:49             | 10/23/2015  | CT CHEST W CONT          |                   |                             | . Outpatient |           | Final  |            |
|                                                 |      | ~      | 18                     | -4 days           | 10/23/2015  | MRI PELVIS W CONT        |                   |                             | Outpatient   |           | Final  |            |
| *                                               |      | ~      | 19                     | -4 days           | 10/23/2015  | MRI ABDOMEN WO CONT      |                   |                             | Outpatient   |           | Final  |            |
| inst O                                          |      | ~      | 20                     | 00:55             | 10/23/2015  | CT C SPINE WO CONT       |                   |                             | Emergency    |           | Final  |            |
| tus: Final 🔹                                    |      |        | 22                     | 02-01             | 10/22/2016  | CT CHEST ARDOMEN AND     | ELVIS W CONTRACT  |                             | Outentient   |           | East   |            |
| ne Frame: Pact week 22 02:01 10/23/2015 CT CHES |      |        | CT CHEST ABDOMEN AND I | PELVIS W CONTRAST |             | Outpatient               |                   | Final                       |              |           |        |            |
|                                                 |      | 1      | 24                     | 02-04             | 10/22/2015  | CT CHEST ARDOMEN AND     | PELVIS W CONTRAST |                             | Outpatient   |           | Final  |            |
| Jairty: All                                     |      | ~      | 25                     | -5 days           | 10/22/2015  | CTA CHEST ABDOMEN AND    | PELVIS WO/W CON   |                             | Outpatient   |           | Final  |            |
| stomy: All 💌                                    |      |        | 26                     | -5 days           | 10/22/2015  | MRI CARDIAC WITH VELOC   | TY WITH WO CONTR  |                             | Outpatient   |           | Final  |            |
| Fan:                                            |      |        | 27                     | -5 days           | 10/22/2015  | MRI CARDIAC WITH VELOC   | TY WITH WO CONTR  |                             | Outpatient   |           | Final  |            |
|                                                 | •    |        | 10.                    | -                 |             |                          |                   | III                         |              |           |        |            |
| iologist: Gunn, Martin                          | D.   | Clinic | al Data                | Report            | Notes Atta  | chments Priors (3)       |                   |                             |              |           |        |            |
| lering: All 👻                                   |      | 1      | 7 9                    | Evam Dat          | a I Procedu |                          | Attending Signe   | 4                           |              |           |        |            |
| ient Age: All 🔻                                 | Orde |        | • •                    | 10/23/20          | 15 NM BOI   | VE SCAN TOTAL BODY       | 10/23             | 3/2015                      |              |           |        |            |
| odor:                                           | - Da |        |                        | 8/27/201          | 5 2 NM BOI  | VE SCAN TOTAL BODY       | 8/27/             | /2015 5                     |              |           |        |            |
|                                                 | ta I |        |                        | 8/27/201          | 5 1 CT CHE  | ST ABDOMEN AND PELVIS W. | . 8/27/           | /2015 2                     |              |           |        |            |
| ation: All                                      |      |        |                        |                   |             |                          |                   |                             |              |           |        |            |
| ss: All 👻                                       |      |        |                        |                   |             |                          |                   |                             |              |           |        |            |
| rity:                                           |      |        |                        |                   |             |                          |                   |                             |              |           |        |            |
| Report Filters                                  |      |        |                        |                   |             |                          |                   |                             |              |           |        |            |
|                                                 |      |        |                        |                   |             |                          |                   |                             |              |           |        |            |
| shboards 🎗                                      |      |        |                        |                   |             |                          |                   |                             |              |           |        |            |
| Margare doubt do                                |      |        |                        |                   |             |                          |                   |                             |              |           |        |            |
| My productivity                                 |      |        |                        |                   |             |                          |                   |                             |              |           | -      |            |
|                                                 |      | E P    | ACS -                  |                   |             |                          |                   |                             |              |           |        | Peer Revie |
|                                                 |      |        |                        |                   | DNI:        |                          |                   |                             |              |           |        |            |
|                                                 |      |        | AIV                    | INATI             | JN:         |                          |                   |                             |              |           | •      |            |

If you have specific questions about using PS360 RadPeer, faculty can phone radiology IT on 8-4890. Both Jim Fink and Martin Gunn can also answer faculty-level questions.